| Mene osoitteeseen<br>http://outlook.com/jamin.fi.<br>Kirjoita käyttäjätunnuksesi ja<br>paina seuraava.<br>Käyttäjätunnus on myös<br>sähköpostiosoitteesi.<br>Huomaathan että<br>henkilökunnalla<br>sähköpostiosoitteet ovat | JAM est   Kirjaudu sisään   komeone@example.com   Etkö pysty käyttämään tiliäsi?   Kirjautumisvaihtoehdot | <b>JΩΩ €</b><br>← mikko.kalijarvi@jamin.fi<br><b>Anna salasana</b><br><u></u> Salasana<br>Unohdin salasanani |
|----------------------------------------------------------------------------------------------------|----------------------------------------------------------------------------------------------------|----------------------------------------------------------------------------------------------------|
| muodossa @jamin.fi ja<br>opiskelijoilla @edu.jamin.fi.<br>Kirjoita salasanasi.                                                                                                    | Seuraava                                                                                                  | Kirjaudu sisään                                                                                              |

## KIRJAUTUMINEN ITSLEARNING-OPPIMISYMPÄRISTÖÖN

1.

2.

3.

4.

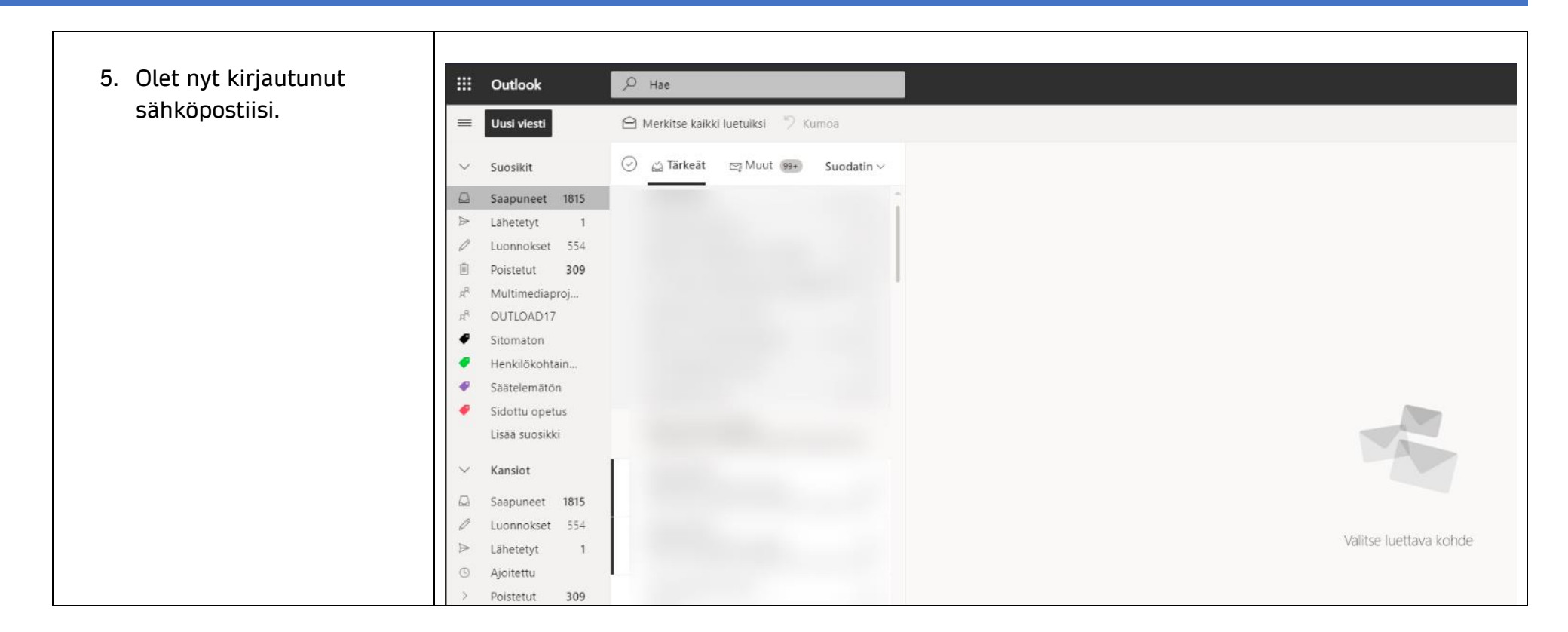

## KIRJAUTUMINEN ITSLEARNING-OPPIMISYMPÄRISTÖÖN

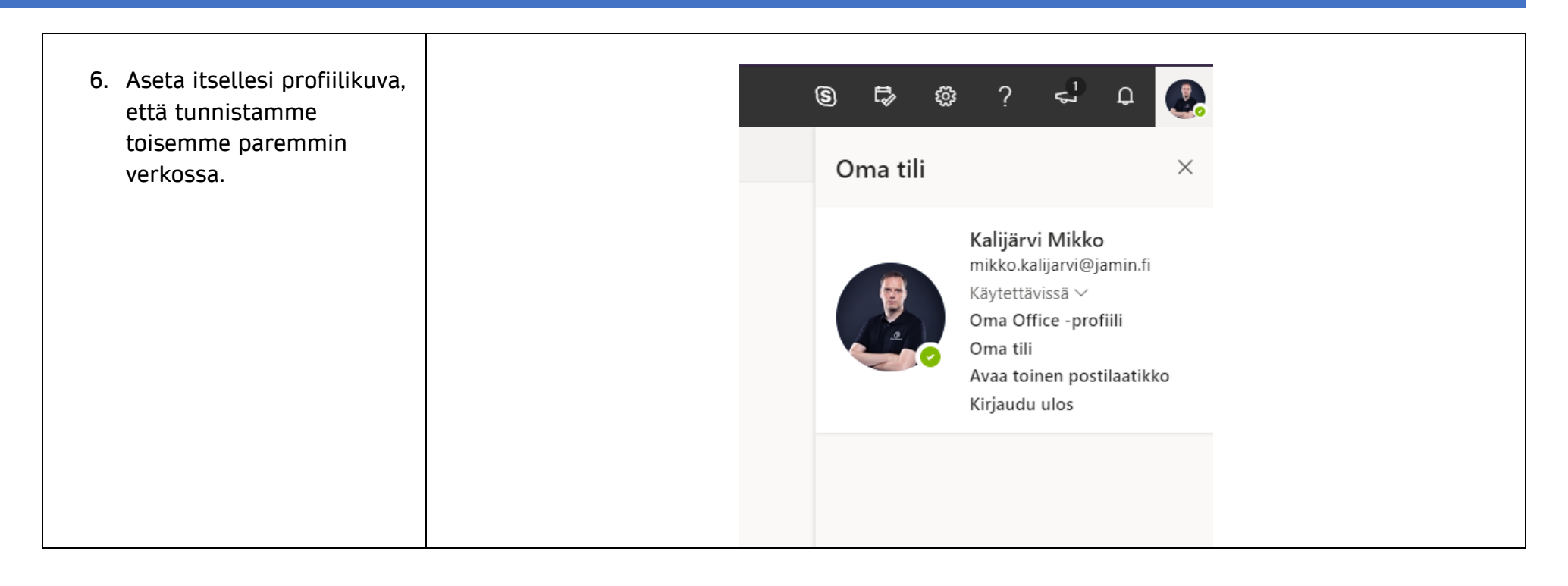